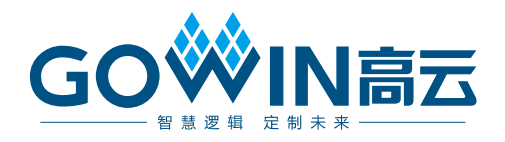

# Gowin SecureFPGA IP

# 用户指南

UG936-1.1,2021-08-30

#### 版权所有 © 2021 广东高云半导体科技股份有限公司

GO<sup>IN</sup>INT, INFT, INFT,

#### 免责声明

本文档并未授予任何知识产权的许可,并未以明示或暗示,或以禁止发言或其它方式授予任何知识产权许可。除高云半导体在其产品的销售条款和条件中声明的责任之外,高云半导体 概不承担任何法律或非法律责任。高云半导体对高云半导体产品的销售和/或使用不作任何明示或暗示的担保,包括对产品的特定用途适用性、适销性或对任何专利权、版权或其它知 识产权的侵权责任等,均不作担保。高云半导体对文档中包含的文字、图片及其它内容的准确性和完整性不承担任何法律或非法律责任,高云半导体保留修改文档中任何内容的权利, 恕不另行通知。高云半导体不承诺对这些文档进行适时的更新。

版本信息

| 日期         | 版本  | 说明                                          |  |
|------------|-----|---------------------------------------------|--|
| 2020/05/15 | 1.0 | 初始版本。                                       |  |
| 2021/08/30 | 1 1 | ● 支持安全芯片 GW1NSER-4C (Gowin_EMPU(GW1NS-4C)); |  |
| 2021/00/30 | 1.1 | ● 支持安全芯片 GW1NE-9C (Gowin_EMPU_M1)。          |  |

# 目录

| E | 录                                      | . i |
|---|----------------------------------------|-----|
| 2 | ]目录                                    | iii |
| 耒 | 是目录                                    | iv  |
| 1 | 参考设计                                   | . 1 |
|   | 1.1 硬件参考设计                             | . 1 |
|   | 1.1.1 IID 硬件参考设计                       | . 1 |
|   | 1.1.2 SHA3 硬件参考设计                      | . 1 |
|   | 1.2 软件参考设计                             | . 2 |
|   | 1.2.1 IID 软件参考设计                       | . 2 |
|   | 1.2.2 SHA3 软件参考设计                      | . 2 |
| 2 | 硬件参考设计                                 | .3  |
|   | 2.1 硬件环境                               | . 3 |
|   | 2.2 软件环境                               | . 3 |
|   | 2.3 MCU 配置                             | . 3 |
|   | 2.3.1 GW1NSE-2C(Gowin_EMPU(GW1NS-2C))  | . 3 |
|   | 2.3.2 GW1NSER-4C(Gowin_EMPU(GW1NS-4C)) | . 4 |
|   | 2.3.3 GW1NE-9C(Gowin_EMPU_M1)          | . 5 |
|   | 2.4 硬件属性配置                             | . 6 |
|   | 2.4.1 Synthesize 属性配置                  | . 6 |
|   | 2.4.2 Place&Route 属性配置                 | . 6 |
|   | 2.4.3 BitStream 属性配置                   | . 8 |
|   | 2.5 综合                                 | . 8 |
|   | 2.6 布局布线                               | . 9 |
|   | 2.7 下载                                 | . 9 |
|   | 2.7.1 GW1NSE-2C(Gowin_EMPU(GW1NS-2C))  | 10  |
|   | 2.7.2 GW1NSER-4C(Gowin_EMPU(GW1NS-4C)) | 10  |
|   | 2.7.3 GW1NE-9C                         | 11  |

i

|   | 2.8 参考手册                                  | . 12 |
|---|-------------------------------------------|------|
| 3 | 软件参考设计                                    | 13   |
|   | 3.1 软件环境                                  | . 13 |
|   | 3.2 软件属性配置                                | . 13 |
|   | 3.2.1 Target Processor 配置                 | . 14 |
|   | 3.2.2 GNU ARM Cross Assembler 配置          | . 14 |
|   | 3.2.3 GNU ARM Cross C Compiler 配置         | . 15 |
|   | 3.2.4 GNU ARM Cross C Linker 配置           | . 16 |
|   | 3.2.5 GNU ARM Cross Create Flash Image 配置 | . 18 |
|   | 3.3 编译                                    | . 19 |
|   | 3.4 下载                                    | . 19 |
|   | 3.4.1 GW1NSE-2C(Gowin_EMPU(GW1NS-2C))     | . 20 |
|   | 3.4.2 GW1NSER-4C(Gowin_EMPU(GW1NS-4C))    | . 21 |
|   | 3.4.3 GW1NE-9C                            | . 22 |
|   | 3.5 参考手册                                  | .23  |

## 图目录

| 图 2-1 Synthesize 属性配置                          | . 6  |
|------------------------------------------------|------|
| 图 2-2 General 配置                               | . 7  |
| 图 2-3 Dual-Purpose Pin 配置                      | . 7  |
| 图 2-4 BitStream 属性配置                           | . 8  |
| 图 2-5 综合                                       | . 9  |
| 图 2-6 布局布线                                     | . 9  |
| 图 2-7 下载属性配置                                   | . 10 |
| 图 2-8 下载属性配置                                   | . 11 |
| 图 2-9 下载属性配置                                   | . 12 |
| 图 3-1 软件属性配置                                   | . 13 |
| 图 3-2 Target Processor 配置                      | . 14 |
| 图 3-3 GNU ARM Cross Assembler 配置               | . 15 |
| 图 3-4 GNU ARM Cross C Compiler 配置              | . 16 |
| 图 3-5 GNU ARM Cross C Linker > Script files 配置 | . 17 |
| 图 3-6 GNU ARM Cross C Link > Libraries 配置      | . 18 |
| 图 3-7 GNU ARM Cross Create Flash Image 配置      | . 18 |
| 图 3-8 编译                                       | . 19 |
| 图 3-9 Programmer 打开方式                          | . 20 |
| 图 3-10 下载属性配置                                  | . 21 |
| 图 3-11 下载属性配置                                  | . 22 |
| 图 3-12 下载属性配置                                  | . 23 |

# 表目录

| 表 2-1 Gowin_EMPU(GW1NS-2C) MCU 配置     | . 3 |
|---------------------------------------|-----|
| 表 2-2 Gowin_EMPU(GW1NS-2C) BSRAM 位置约束 | . 4 |
| 表 2-3 Gowin_EMPU(GW1NS-4C) MCU 配置     | . 4 |
| 表 2-4 Gowin_EMPU(GW1NS-4C) BSRAM 位置约束 | . 4 |
| 表 2-5 Gowin_EMPU_M1 MCU 配置            | . 5 |
| 表 2-6 Gowin_EMPU_M1 BSRAM 位置约束        | . 5 |

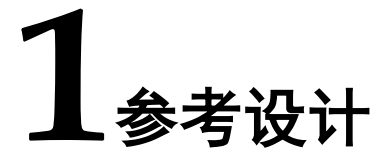

## 1.1 硬件参考设计

#### 1.1.1 IID 硬件参考设计

Gowin SecureFPGA产品GW1NSE-2C(Gowin\_EMPU(GW1NS-2C))、 GW1NSER-4C(Gowin\_EMPU(GW1NS-4C))和GW1NE-9C (Gowin\_EMPU\_M1),提供<u>IID硬件参考设计</u>,通过链接获取如下参考设 计:

- GW1NSE-2C
   Gowin\_SecureFPGA\GW1NSE\_2C\IID\ref\_design\FPGA\_RefDesign
- GW1NSER-4C
   Gowin\_SecureFPGA\GW1NSER\_4C\IID\ref\_design\FPGA\_RefDesig
   n
- GW1NE-9C
   Gowin\_SecureFPGA\GW1NE\_9C\IID\ref\_design\FPGA\_RefDesign

#### 1.1.2 SHA3 硬件参考设计

Gowin SecureFPGA 产品 GW1NSE-2C(Gowin\_EMPU(GW1NS-2C))、 GW1NSER-4C(Gowin\_EMPU(GW1NS-4C))和 GW1NE-9C (Gowin\_EMPU\_M1),提供 <u>SHA3 硬件参考设计</u>,通过链接获取如下参考 设计:

- GW1NSE-2C
   Gowin\_SecureFPGA\GW1NSE\_2C\SHA3\ref\_design\FPGA\_RefDesi gn
- GW1NSER-4C Gowin\_SecureFPGA\GW1NSER\_4C\SHA3\ref\_design\FPGA\_RefDe sign
- GW1NE-9C

Gowin\_SecureFPGA\GW1NE\_9C\SHA3\ref\_design\FPGA\_RefDesign

## 1.2 软件参考设计

## 1.2.1 IID 软件参考设计

Gowin SecureFPGA产品GW1NSE-2C(Gowin\_EMPU(GW1NS-2C))、 GW1NSER-4C(Gowin\_EMPU(GW1NS-4C))和GW1NE-9C (Gowin\_EMPU\_M1),提供GOWIN MCU Designer(V1.1)软件环境的<u>IID</u> 软件编程参考设计,通过链接获取如下参考设计:

- GW1NSE-2C
   Gowin\_SecureFPGA\GW1NSE\_2C\IID\ref\_design\MCU\_RefDesign
- GW1NSER\_4C
   Gowin\_SecureFPGA\GW1NSER\_4C\IID\ref\_design\MCU\_RefDesign
- GW1NE-9C Gowin\_SecureFPGA\GW1NE\_9C\IID\ref\_design\MCU\_RefDesign

### 1.2.2 SHA3 软件参考设计

Gowin SecureFPGA 产品 GW1NSE-2C(Gowin\_EMPU(GW1NS-2C))、 GW1NSER-4C(Gowin\_EMPU(GW1NS-4C))和 GW1NE-9C (Gowin\_EMPU\_M1),提供 GOWIN MCU Designer(V1.1)软件环境的 SHA3 软件编程参考设计,通过链接获取如下参考设计:

- GW1NSE-2C
   Gowin\_SecureFPGA\GW1NSE\_2C\SHA3\ref\_design\MCU\_RefDesig
   n
- GW1NSER-4C Gowin\_SecureFPGA\GW1NSER\_4C\SHA3\ref\_design\MCU\_RefDesi gn
- GW1NE-9C
   Gowin\_SecureFPGA\GW1NE\_9C\SHA3\ref\_design\MCU\_RefDesign

# 2硬件参考设计

## 2.1 硬件环境

- DK-START-GW1NSE2C V3.1
   GW1NSE-UX2CLQ144C5/I4
- DK-START-GW1NSER4C-QN48G V1.1 GW1NSER-LV4CQN48GC7/I6
- DK-START-GW1N9 V1.1
   GW1N-LV9EQ144C6/I5

## 2.2 软件环境

Gowin\_V1.9.8Beta

## 2.3 MCU 配置

## 2.3.1 GW1NSE-2C (Gowin\_EMPU(GW1NS-2C))

以软件开发工具包 DK\_START\_GW1NSE2\_V3.1 参考设计为例。

Gowin\_EMPU(GW1NS-2C) MCU 配置,如表 2-1 所示。

#### 表 2-1 Gowin\_EMPU(GW1NS-2C) MCU 配置

| 配置选项       | 配置参数   |
|------------|--------|
| Frequency  | 25MHz  |
| Sram Size  | 8KB    |
| Flash Size | 128KB  |
| UART0      | Enable |
| Timer0     | Enable |
| Timer1     | Enable |
| WatchDog   | Enable |

SRAM Size 配置为 8KB,使用 4 个 BSRAM,每个 BSRAM 的位置约 束,如表 2-2 所示。

表 2-2 Gowin\_EMPU(GW1NS-2C) BSRAM 位置约束

| BSRAM     | 约束位置        |
|-----------|-------------|
| bram_sp_0 | BSRAM_R6[0] |
| bram_sp_1 | BSRAM_R6[1] |
| bram_sp_2 | BSRAM_R6[2] |
| bram_sp_3 | BSRAM_R6[3] |

#### 2.3.2 GW1NSER-4C (Gowin\_EMPU(GW1NS-4C))

以软件开发工具包 DK\_START\_GW1NSER4C\_QN48G\_V1.1 参考设计 为例。

Gowin\_EMPU(GW1NS-4C) MCU 配置,如表 2-3 所示。

#### 表 2-3 Gowin\_EMPU(GW1NS-4C) MCU 配置

| 配置选项       | 配置参数   |
|------------|--------|
| Frequency  | 50MHz  |
| Sram Size  | 8КВ    |
| Flash Size | 32KB   |
| UART0      | Enable |
| Timer0     | Enable |
| Timer1     | Enable |
| WatchDog   | Enable |

SRAM Size 配置为 8KB,使用 4 个 BSRAM,每个 BSRAM 的位置约 束,如表 2-4 所示。

表 2-4 Gowin\_EMPU(GW1NS-4C) BSRAM 位置约束

| BSRAM     | 约束位置         |
|-----------|--------------|
| bram_sp_0 | BSRAM_R10[0] |
| bram_sp_1 | BSRAM_R10[1] |
| bram_sp_2 | BSRAM_R10[2] |
| bram_sp_3 | BSRAM_R10[3] |

## 2.3.3 GW1NE-9C (Gowin\_EMPU\_M1)

以软件开发工具包 DK\_START\_GW1N9\_V1.1 参考设计为例。

Gowin\_EMPU\_M1 MCU 配置,如表 2-5 所示。

#### 表 2-5 Gowin\_EMPU\_M1 MCU 配置

| 配置选项            | 配置参数                    |
|-----------------|-------------------------|
| Frequency       | 20MHz                   |
| Debug           | Enable                  |
| Debug Interface | JTAG and SW             |
| OS Extension    | Enable                  |
| ITCM            | Embedded UserFlash 64KB |
| DTCM            | 32KB                    |
| UART0           | Enable                  |

**DTCM** 配置为 32KB,使用 16 个 BSRAM,每个 BSRAM 的位置约束, 如表 2-6 所示。

#### 表 2-6 Gowin\_EMPU\_M1 BSRAM 位置约束

| BSRAM           | 约束位置          |
|-----------------|---------------|
| mem0_mem0_0_0_s | BSRAM_R28[14] |
| mem0_mem0_0_1_s | BSRAM_R10[4]  |
| mem0_mem0_0_2_s | BSRAM_R28[7]  |
| mem0_mem0_0_3_s | BSRAM_R10[3]  |
| mem1_mem0_0_0_s | BSRAM_R28[9]  |
| mem1_mem0_0_1_s | BSRAM_R28[13] |
| mem1_mem0_0_2_s | BSRAM_R10[5]  |
| mem1_mem0_0_3_s | BSRAM_R28[8]  |
| mem2_mem0_0_0_s | BSRAM_R28[11] |
| mem2_mem0_0_1_s | BSRAM_R28[10] |
| mem2_mem0_0_2_s | BSRAM_R28[12] |
| mem2_mem0_0_3_s | BSRAM_R10[6]  |
| mem3_mem0_0_0_s | BSRAM_R10[8]  |
| mem3_mem0_0_1_s | BSRAM_R10[7]  |
| mem3_mem0_0_2_s | BSRAM_R10[9]  |
| mem3_mem0_0_3_s | BSRAM_R10[10] |

## 2.4 硬件属性配置

#### 2.4.1 Synthesize 属性配置

Synthesize 属性配置,例如 GW1NSER-4C,如图 2-1 所示。

- Synthesis Tool: GowinSynthesis<sup>™</sup>
- Top Module/Entity: 请根据硬件设计中的实际顶层模块名称配置
- Include Path: 请根据硬件设计中的实际文件路径配置
- Verilog Language: 例如 System Verilog 2017
   Synthesize 属性配置,请根据硬件设计实际需求配置。

#### 图 2-1 Synthesize 属性配置

|                                                                                                    | Synthesize                                                                                                    |
|----------------------------------------------------------------------------------------------------|----------------------------------------------------------------------------------------------------|
| General<br>Synthesize<br>General<br>Place & Route<br>General<br>Unused Pin<br>Dual-Purpose Pin<br>BitStream | General Synthesis Tool:  GowinSynthesis Top Module/Entity: Gowin_EMPU_template Include Path: GowinSynthesis Verilog Language: System Verilog 2017  VHDL Language: VHDL 2008 Looplimit: 2000 Disable Insert Pad Ram R/W Check DSP Balance Show All Warnings |
|                                                                                                    | OK Cancel Apply                                                                                                    |

### 2.4.2 Place&Route 属性配置

Place&Route 属性配置,包括 General 配置、Unused Pin 配置和 Dual-Purpose Pin 配置。

#### General 配置

General 配置,例如 GW1NSER-4C,如图 2-2 所示。 General 配置,请根据硬件设计实际需求配置。 图 2-2 General 配置

|                         | Place & Route                                |             |           |
|-------------------------|----------------------------------------------|-------------|-----------|
| General<br>Y Synthesize | Category: All                                | Reset all t | to defaul |
| General                 | Label                                        | Value       | ^         |
| ✓ Place & Route         | Generate SDF File                            | False       |           |
| General                 | Generate Constraint File of Ports            | False       |           |
| Unused Pin              | Generate IBIS File                           | False       |           |
| Dual-Purpose Pin        | Generate Post-Place File                     | True        |           |
| BitStream               | Generate Post-PNR Simulation Model File      | False       |           |
|                         | Initialize Primitives                        | False       |           |
|                         | Show All Warnings                            | False       |           |
|                         | Generate Plain Text Timing Report            | False       |           |
|                         | Run Timing Driven                            | True        |           |
|                         | Use SCF                                      | False       |           |
|                         | Promote Physical Constraint Warning to Error | False       |           |
|                         | Report Auto-Risced IO Information            | Falce       |           |
|                         | Generate Post-Place File. Default: *.posp    |             |           |

#### Dual-Purpose Pin 配置

Dual-Purpose Pin 配置,例如 GW1NSER-4C,如图 2-3 所示。

Dual-Purpose Pin 配置,请根据硬件设计实际约束 IO 位置以及所用开 发板 IO 设计配置。

#### 图 2-3 Dual-Purpose Pin 配置

| 🐳 Configuration                                                                                             | ×                                                                                                    |
|----------------------------------------------------------------------------------------------------|----------------------------------------------------------------------------------------------------|
|                                                                                                    | Dual-Purpose Pin                                                                                                    |
| General<br>Synthesize<br>General<br>Place & Route<br>General<br>Unused Pin<br>Dual-Purpose Pin<br>BitStream | <ul> <li>Use JTAG as regular IO</li> <li>Use SSPI as regular IO</li> <li>Use MSPI as regular IO</li> <li>Use READY as regular IO</li> <li>Use DONE as regular IO</li> <li>Use RECONFIG_N as regular IO</li> <li>Use MODE as regular IO</li> <li>Use I2C as regular IO</li> </ul> |
|                                                                                                    | OK Cancel Apply                                                                                                    |

## 2.4.3 BitStream 属性配置

BitStream 属性配置,例如 GW1NSER-4C,如图 2-4 所示。

- Print BSRAM Initial Value: 请不要勾选
- Secure Mode(device can be programmed only once): 如果用户处于安全芯片研发调试阶段,请不要勾选,否则安全芯片仅能 下载一次,不能在继续下载使用。 如果用户处于安全芯片量产出厂阶段,请勾选,实现安全芯片作用。

BitStream 其他属性配置,请根据硬件设计实际需求配置。

#### 图 2-4 BitStream 属性配置

| W Configuration                                                                                             | >                                                                                                    |
|----------------------------------------------------------------------------------------------------|----------------------------------------------------------------------------------------------------|
|                                                                                                    | BitStream                                                                                                    |
| General<br>Synthesize<br>General<br>Place & Route<br>General<br>Unused Pin<br>Dual-Purpose Pin<br>BitStream | <ul> <li>☑ Enable CRC Check</li> <li>□ Enable Compress</li> <li>□ Enable Encryption (only support GW2A)<br/>Key(Hex): 0000000-0000000-00000000</li> <li>☑ Enable Security Bit</li> <li>□ Print BSRAM Initial Value</li> <li>Background Programming: OFF ▼</li> <li>□ Secure Mode(device can be programmed only once)</li> <li>□ Program Done Bypass</li> <li>□ Power On Reset</li> <li>Wake Up Mode: 0</li> <li>▼</li> <li>Loading Rate (MH2): 2.500 (default)</li> <li>▼</li> <li>SPI Flash Address: 0000000</li> <li>USERCODE: ● Default ○ Custom 0000000</li> <li>Bitstream Format: ● Text ○ Binary</li> </ul> |
|                                                                                                    | OK Cancel Apply                                                                                                    |

## 2.5 综合

使用云源软件的综合工具 GowinSynthesis,综合硬件设计,产生综合 后的网表文件,例如 GW1NSER-4C,如图 2-5 所示。

<complex-block>

## 2.6 布局布线

完成综合后,使用云源软件的布局布线工具 Place & Route,布局布线,产生硬件设计码流文件,如图 2-6 所示。

图 2-6 布局布线

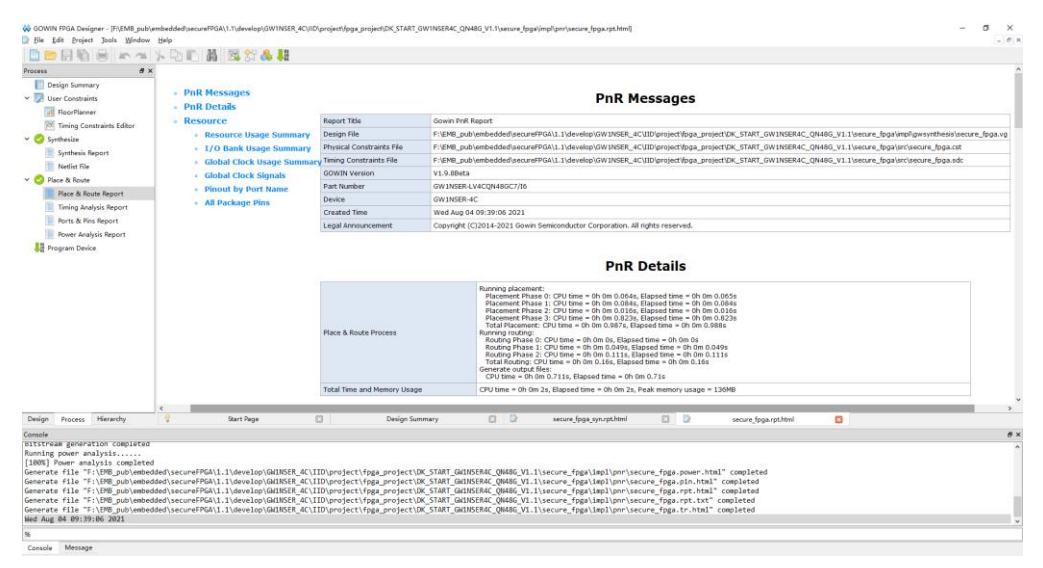

## 2.7 下载

完成布局布线,产生硬件设计码流文件后,使用云源软件的下载工具 Programmer,下载硬件设计码流文件。

在云源软件中或安装路径下,打开下载工具 Programmer。

单击 Programmer 菜单栏 Edit > Configure Device 或工具栏 Configure Device "☞", 打开 Device configuration。

## 2.7.1 GW1NSE-2C (Gowin\_EMPU(GW1NS-2C))

如果是安全芯片 GW1NSE-2C, 下载属性配置, 如图 2-7 所示。

Access Mode 下拉列表,选择"Embedded Flash Mode"选项。

Operation 下拉列表,选择 "embFlash Erase, Program"选项或 "embFlash Erase, Program, Verify"选项。

"Programming Options > File name"选项,导入硬件设计码流文件。
单击 Save,完成下载属性配置。

#### 图 2-7 下载属性配置

| 🙀 Device configuratio                                                                           | n                   |                     | ?         | × |
|-------------------------------------------------------------------------------------------------|---------------------|---------------------|-----------|---|
| Device Operation                                                                                |                     |                     |           |   |
| Access Mode:                                                                                    | Embedded Flash      | Mode                |           | • |
| Operation:                                                                                      | embFlash Erase,     | Program             |           | • |
| Erase and program the embedded flash.Make sure the config frequency<br>must be less than 25Mhz. |                     |                     |           |   |
| Programming Options                                                                             |                     |                     |           |   |
| File name: START_GW1                                                                            | NSE2C_V3.1/secure_: | fpga/impl/pnr/secur | e_fpga.fs |   |
| User Flash Initia                                                                               | lization            |                     |           |   |
|                                                                                                 |                     |                     |           |   |

完成 Device configuration 后,单击 Programmer 工具栏 Program/Configure,完成安全芯片 GW1NSE-2C 硬件设计码流文件下载。

## 2.7.2 GW1NSER-4C (Gowin\_EMPU(GW1NS-4C))

如果是安全芯片 GW1NSER-4C,下载属性配置,如图 2-8 所示。

Access Mode 下拉列表,选择"SecureFPGA Mode"选项。

Operation 下拉列表,选择"Firmware Erase, Program Securely"选项。

"Programming Options > File name"选项,导入硬件设计码流文件。

"FW/MCU/Binary Input Options > Firmware/Binary File"选项,导入 软件编程二进制 BIN 文件。

单击 Save,完成下载属性配置。

#### 图 2-8 下载属性配置

| 🙀 Device configuration                                                                              |                                           | ?     | $\times$ |  |  |
|----------------------------------------------------------------------------------------------------|-------------------------------------------|-------|----------|--|--|
| Device Operation                                                                                    |                                           |       |          |  |  |
| Access Mode:                                                                                        | SecureFPGA Mode                           |       | •        |  |  |
| Operation:                                                                                          | Firmware Erase, Program Securely          |       | •        |  |  |
| Firmware Erase, Program, Verify with Security(One Time Programmable For<br>Key Authentication Code) |                                           |       |          |  |  |
| Programming Options                                                                                 |                                           |       |          |  |  |
| Vser Flash Initialization                                                                           |                                           |       |          |  |  |
| -FW/MCU/Binary Input Opt                                                                            | tions                                     |       |          |  |  |
| Firmware/Binary File:                                                                               | ER_4C/Debug/bk_with_no_enroll_GW1NSER_4C. | bin . |          |  |  |
|                                                                                                    | Save                                      | Cance | 1        |  |  |

完成 Device configuration 后,单击 Programmer 工具栏 Program/Configure,完成安全芯片 GW1NSER-4C 硬件设计码流文件和 软件编程二进制 BIN 文件下载。

#### 2.7.3 GW1NE-9C

如果是安全芯片 GW1NE-9C,下载属性配置,如图 2-9 所示。

Access Mode 下拉列表,选择"SecureFPGA Mode L"选项。

Operation 下拉列表,选择"Firmware Erase, Program Securely"选项。

"Programming Options > File name"选项,导入硬件设计码流文件。

"FW/MCU/Binary Input Options > Firmware/Binary File"选项,导入 软件编程二进制 BIN 文件。

单击 Save,完成下载属性配置。

#### 图 2-9 下载属性配置

| 🙀 Device configuration                                                                              |                                           | ?     | $\times$ |  |
|----------------------------------------------------------------------------------------------------|-------------------------------------------|-------|----------|--|
| Device Operation                                                                                    |                                           |       |          |  |
| Access Mode:                                                                                        | SecureFPGA Mode L                         |       | •        |  |
| Operation:                                                                                          | Firmware Erase, Program Securely          |       | •        |  |
| Firmware Erase, Program, Verify with Security(One Time Programmable For<br>Key Authentication Code) |                                           |       |          |  |
| Programming Options<br>File name: C:/Users/li                                                       | ukai/Desktop/secure_fpga.fs               |       |          |  |
| User Flash Initializ                                                                                | ation                                     |       |          |  |
| -FW/MCU/Binary Input Opt                                                                            | tions                                     |       |          |  |
| Firmware/Binary File:                                                                               | ers/liukai/Desktop/GW1NS-9C_bk_no_enroll. | bin . |          |  |
|                                                                                                    | Save                                      | Cance | 1        |  |

完成 Device configuration 后,单击 Programmer 工具栏 Program/Configure,完成安全芯片 GW1NE-9C 硬件设计码流文件和软件 编程二进制 BIN 文件下载。

## 2.8 参考手册

Gowin SecureFPGA产品GW1NSE-2C(Gowin\_EMPU(GW1NS-2C))、 GW1NSER-4C(Gowin\_EMPU(GW1NS-4C))和GW1NE-9C (Gowin EMPU M1)硬件设计,请参考:

- IPUG517, Gowin\_EMPU(GW1NS-2C)硬件设计参考手册
- IPUG932, Gowin\_EMPU(GW1NS-4C)硬件设计参考手册
- <u>IPUG531</u>, Gowin\_EMPU\_M1 硬件设计参考手册
- <u>SUG100</u>, Gowin 云源软件用户指南
- <u>SUG101</u>, Gowin 设计约束指南
- <u>SUG502</u>, Gowin Programmer 用户指南

3软件参考设计

## 3.1 软件环境

GMD V1.1.

## 3.2 软件属性配置

Project Explorer 视图中,选择当前工程,右键选择"Properties > C/C++ Build > Settings"选项,配置当前工程的参数属性,如图 3-1 所示。

| filter text S                                             | ettings        |                                 |           |                    |                |                       |
|-----------------------------------------------------------|----------------|---------------------------------|-----------|--------------------|----------------|-----------------------|
| Resource<br>C/C++ Build<br>Build Variables<br>Environment | Configuration: | Debug [Active]                  |           |                    | ~              | Manage Configurations |
| Logging<br>Settings                                       | 🛞 Tool Setting | s 🛞 Toolchains                  | Devices   | 🎤 Build Steps 🏻 🖳  | Build Artifact | Binary Parsers        |
| Tool Chain Editor                                         | 🖄 Target       | Processor                       |           | ARM family         | cortex-m3      | ~                     |
| C/C++ General<br>MCU                                      | 🖉 Optimi       | zation                          |           | Architecture       | Toolchain det  | ault ~                |
| Project References                                        | 🖄 Warnin       | igs<br>aina                     |           | Instruction set    | Thumb (-mth    | umb) v                |
| Run/Debug Settings                                        | V 🛞 GNU A      | RM Cross Assemble               | er        | Thumb intervor     | k (-mthumb-int | tenwork)              |
|                                                           | 🖄 Pre          | processor                       |           | Endianness         | Toolchain det  | iault v               |
|                                                           | 🖄 Wai          | uaes<br>rnings                  |           | Float ABI          | Toolchain det  | fault v               |
|                                                           | 🖄 Mis          | cellaneous                      |           | FPU Type           | Toolchain det  | fault v               |
|                                                           | V 🛞 GNU A      | RM Cross C Compil<br>processor  | er        | Unaligned access   | Toolchain det  | fault v               |
|                                                           | Incl<br>Opt    | udes<br>imization               |           | AArch64 family     | Generic (-mc   | ou=generic) ~         |
|                                                           | 🖉 Wa           | rnings                          |           | Feature crc        | Toolchain det  | ault ~                |
|                                                           | 🖉 Mis          | cellaneous<br>RM Cross C Linker |           | Feature crypto     | Toolchain def  | ault 🗸                |
|                                                           | 🖉 Ger          | ieral                           |           | Feature fp         | Toolchain det  | ault ~                |
|                                                           | 🖄 Libr         | aries                           |           | Feature simd       | Enabled (+sir  | nd) 🗸 🗸               |
|                                                           | V 🗞 GNU A      | RM Cross Create Fl              | ash Image | Code model         | Small (-mcmc   | del=small) v          |
|                                                           | 🖄 Ger          | eral                            |           | Strict align (-mst | trict-align)   |                       |
|                                                           | GRU A          | RM Cross Print Size             |           | Other target flags | _              |                       |
|                                                           | l Ber          | iciai                           |           |                    |                |                       |

#### 图 3-1 软件属性配置

## 3.2.1 Target Processor 配置

配置"Target Processor > ARM family"选项。

- 如果是安全芯片 GW1NSE-2C 和 GW1NSER-4C,该选项配置为 "cortex-m3"
- 如果是安全芯片 GW1NE-9C,该选项配置为 "cortex-m1"
   例如 GW1NSER-4C,如图 3-2 所示。

#### 图 3-2 Target Processor 配置

| 🛞 Tool Settings 🛞 Toolchains 📕 Devices      | 🎤 Build Steps 🏻 🖳  | Build Artifact 🗟 Binary Parsers | • •    |
|---------------------------------------------|--------------------|---------------------------------|--------|
| 🖄 Target Processor                          | ARM family         | cortex-m3                       | $\sim$ |
| 🖄 Optimization                              | Architecture       | Toolchain default               | $\sim$ |
| 🖉 Debugging                                 | Instruction set    | Thumb (-mthumb)                 | $\sim$ |
| SOLUTION OF STREET                          | Thumb interworl    | k (-mthumb-interwork)           |        |
| Preprocessor<br>Preprocessor                | Endianness         | Toolchain default               | $\sim$ |
| Warnings                                    | Float ABI          | Toolchain default               | $\sim$ |
| Miscellaneous     SOLU ARM Cross C Compiler | FPU Type           | Toolchain default               | $\sim$ |
| Preprocessor                                | Unaligned access   | Toolchain default               | ~      |
| Includes Optimization                       | AArch64 family     | Generic (-mcpu=generic)         | ~      |
| 🖉 Warnings                                  | Feature crc        | Toolchain default               | $\sim$ |
| ➢ Miscellaneous ✓ ℕ GNU ARM Cross C Linker  | Feature crypto     | Toolchain default               | ~      |
| 🖉 General                                   | Feature fp         | Toolchain default               | ~      |
| 🖄 Libraries<br>🖄 Miscellaneous              | Feature simd       | Enabled (+simd)                 | ~      |
| ✓  Solve GNU ARM Cross Create Flash Image   | Code model         | Small (-mcmodel=small)          | ~      |
| Beneral                                     | Strict align (-mst | trict-align)                    |        |
| internal internal                           | Other target flags |                                 |        |

## 3.2.2 GNU ARM Cross Assembler 配置

配置"GNU ARM Cross Assembler > Preprocessor > Defined symbols (-D)"选项,该选项配置为"\_\_STARTUP\_CLEAR\_BSS",如图 3-3 所示。

| Tool Settings | 🛞 Toolchains       | Devices   | 🎤 Build Steps | 🚇 Build Artifact    | 🗟 Binary Parsers | 14   |
|---------------|--------------------|-----------|---------------|---------------------|------------------|------|
| 🖄 Target Pr   | ocessor            |           | Use preproce  | essor               |                  |      |
| 🖄 Optimizat   | ion                |           | Do not searc  | h system directorie | es (-nostdinc)   |      |
| 🖉 Warnings    |                    |           | Preprocess o  | only (-E)           |                  |      |
| 🖄 Debuggin    | g                  |           | Defined symb  | ols (-D)            |                  | 1.0  |
| 🗸 🛞 GNU ARN   | 1 Cross Assemble   | er        | Denned Symp   | 010 ( 0)            |                  | - M  |
| 🖄 Prepro      | ocessor            |           | STARTUP_CLE   | EAR_BSS             |                  |      |
| 🖄 Includ      | es                 |           |               |                     |                  |      |
| 🖄 Warnii      | ngs                |           |               |                     |                  |      |
| 🖄 Miscel      | laneous            |           |               |                     |                  |      |
| 🗸 🛞 GNU ARN   | 1 Cross C Compil   | er        |               |                     |                  |      |
| 🖄 Prepro      | ocessor            |           |               |                     |                  |      |
| 🖄 Includ      | es                 |           |               |                     |                  |      |
| 🖄 Optim       | ization            |           |               |                     |                  |      |
| 🖄 Warnii      | ngs                |           |               |                     |                  |      |
| 🖄 Miscel      | laneous            |           |               |                     |                  |      |
| 🗸 🛞 GNU ARN   | 1 Cross C Linker   |           |               |                     |                  |      |
| 🖄 Gener       | al                 |           | Undefined com | ub ala (11)         | <b>.</b>         |      |
| 🖄 Librari     | es                 |           | Underined syn | nbois (-0)          | 🔁 🛍 🗃 🕅          | al 2 |
| 🖄 Miscel      | laneous            |           |               |                     |                  |      |
| V 🛞 GNU ARN   | 1 Cross Create Fl  | ash Image |               |                     |                  |      |
| 🖉 Gener       | al<br>             |           |               |                     |                  |      |
| ✓             | 1 Cross Print Size |           |               |                     |                  |      |
| 🖄 Gener       | al                 |           |               |                     |                  |      |

图 3-3 GNU ARM Cross Assembler 配置

#### 3.2.3 GNU ARM Cross C Compiler 配置

配置 "GNU ARM Cross C Compiler > Includes > Include paths (-I)"选项,该选项配置为当前工程的 C 头文件引用路径,如图 3-4 所示。

例如 GW1NSER-4C, C 头文件路径配置,如下所示。

"\${workspace\_loc:/\${ProjName}/BroadKey/include}"

"\${workspace\_loc:/\${ProjName}/BroadKey/src}"

"\${workspace\_loc:/\${ProjName}/CORE}"

"\${workspace\_loc:/\${ProjName}/PERIPHERAL/Includes}"

"\${workspace\_loc:/\${ProjName}/SYSTEM}"

"\${workspace\_loc:/\${ProjName}/USER}"

| 🛞 Tool Settings 🛞 Toolchains 📕 Devices                                                                                                    | 🎤 Build Steps 🚇 Build Artifact 🗟 Binary Parsers 💽                                                                                                    |
|----------------------------------------------------------------------------------------------------|----------------------------------------------------------------------------------------------------|
| <ul> <li>Target Processor</li> <li>Optimization</li> <li>Warnings</li> <li>Debugging</li> <li>SOLU ARM Cross Assembler</li> <li>Preprocessor</li> <li>Includes</li> <li>Warnings</li> </ul>                | Include paths (-1)<br>*{workspace_loc:/{ProjName}/BroadKey/src}*<br>*{workspace_loc:/{ProjName}/CORE}*<br>*{workspace_loc:/{ProjName}/CORE}*<br>*{workspace_loc:/{ProjName}/PERIPHERAL/Includes}*<br>*{workspace_loc:/{ProjName}/SYSTEM}*<br>*{workspace_loc:/{ProjName}/USER}* |
| <ul> <li>Miscellaneous</li> <li>GNU ARM Cross C Compiler</li> <li>Preprocessor</li> <li>Includes</li> <li>Optimization</li> <li>Warnings</li> <li>Miscellaneous</li> <li>GNU ARM Cross C Linker</li> </ul> | Include system paths (-isystem) 🕢 🗿 🖗 🏠                                                                                                    |
| <ul> <li>General</li> <li>Libraries</li> <li>Miscellaneous</li> <li>GNU ARM Cross Create Flash Image</li> <li>General</li> <li>GNU ARM Cross Print Size</li> <li>General</li> </ul>                        | Include files (-include) 🕢 🕢 🕅                                                                                                    |

图 3-4 GNU ARM Cross C Compiler 配置

## 3.2.4 GNU ARM Cross C Linker 配置

#### Script files 配置

配置 "GNU ARM Cross C Linker > General > Script files (-T)" 选项。

- 如果是安全芯片 GW1NSE-2C,该选项配置为
   Gowin\_EMPU(GW1NS-2C) GMD Flash 链接器 "gw1ns2c\_flash.ld"
- "\${workspace\_loc:/\${ProjName}/gw1ns2c\_flash.ld}"
- 如果是安全芯片 GW1NSER-4C,该选项配置为
   Gowin\_EMPU(GW1NS-4C) GMD Flash 链接器 "gw1ns4c\_flash.ld"
- "\${workspace\_loc:/\${ProjName}/gw1ns4c\_flash.ld}"
- 如果是安全芯片 GW1NE-9C,该选项配置为 Gowin\_EMPU\_M1 GMD Flash 链接器 "GOWIN\_M1\_flash.ld"

"\${workspace\_loc:/\${ProjName}/GOWIN\_M1\_flash.ld}"

例如,GW1NSER-4C GMD Flash 链接器配置,如图 3-5 所示。

| Tool Settings Toolchains Devices     | 🎤 Build Steps  🚇 Build Artifact  | Binary Parsers 🔹          |
|--------------------------------------|----------------------------------|---------------------------|
| 🖄 Target Processor                   | Script files (-T)                | 🛃 🔊 🛜 🏹 灯                 |
| 🖄 Optimization                       | \${workspace_loc:/\${ProiName}/S | cript/gw1ns4c_flash.ld}"  |
| 🖄 Warnings                           |                                  | on p ( g i no re_iconici) |
| 🖄 Debugging                          |                                  |                           |
| 🗸 🛞 GNU ARM Cross Assembler          |                                  |                           |
| 🖄 Preprocessor                       |                                  |                           |
| 🖄 Includes                           |                                  |                           |
| 🖄 Warnings                           |                                  |                           |
| 🖄 Miscellaneous                      |                                  |                           |
| 🗸 🛞 GNU ARM Cross C Compiler         |                                  |                           |
| 🖄 Preprocessor                       |                                  |                           |
| 🖄 Includes                           |                                  |                           |
| 🖄 Optimization                       |                                  |                           |
| 🖄 Warnings                           |                                  |                           |
| 🖄 Miscellaneous                      |                                  |                           |
| 🗸 🛞 GNU ARM Cross C Linker           |                                  |                           |
| 🖄 General                            |                                  |                           |
| 🖄 Libraries                          |                                  |                           |
| 🖄 Miscellaneous                      |                                  |                           |
| 🗸 🛞 GNU ARM Cross Create Flash Image |                                  |                           |
| 🖄 General                            |                                  |                           |
| 🗸 🛞 GNU ARM Cross Print Size         |                                  |                           |
| 🖄 General                            |                                  |                           |

图 3-5 GNU ARM Cross C Linker > Script files 配置

#### Libraries 配置

配置"GNU ARM Cross C Linker > Libraries > Libraries (-I)"和"Library search path (-L)"选项。

● 如果是安全芯片 GW1NSE-2C 和 GW1NSER-4C, Libraries 配置如下所示。

```
Libraries (-I):
lidbroadkey_pro_256_noenroll_m3
Library search path (-L):
```

"{workspace\_loc:/\${ProjName}/BroadKey/lib}"

● 如果是安全芯片 GW1NE-9C, Libraries 配置如下所示。 Libraries (-I):

iid\_bk\_pro\_256\_no\_enroll\_m1

Library search path (-L):

"{workspace\_loc:/\${ProjName}/BK/lib}"

例如,GW1NSER-4C,Libraries 配置,如图 3-6 所示。

| 🛞 Tool Settings 🛞 Toolchains 📕 Devices | 🎤 Build Steps 骨 Build Artifact 🗟 Binary 📢      |
|----------------------------------------|------------------------------------------------|
| 🖄 Target Processor                     | Libraries (-I) 🛛 🗿 🖓 🖓                         |
| 🖄 Optimization                         | jidbroadkey pro 256 noenroll m3                |
| 🖄 Warnings                             |                                                |
| 🖄 Debugging                            |                                                |
| 🗸 🛞 GNU ARM Cross Assembler            |                                                |
| 🖄 Preprocessor                         |                                                |
| 🖄 Includes                             |                                                |
| 🖄 Warnings                             |                                                |
| 🖄 Miscellaneous                        |                                                |
| 🗸 🛞 GNU ARM Cross C Compiler           |                                                |
| Preprocessor                           |                                                |
| 🖄 Includes                             |                                                |
| Optimization                           |                                                |
| 🖄 Warnings                             |                                                |
| 🖄 Miscellaneous                        |                                                |
| V 🛞 GNU ARM Cross C Linker             | Library search path (-L) 🛛 🔞 🎣 🖓 🖓             |
| 2 General                              | "\${workspace_loc:/\${ProjName}/BroadKey/lib}" |
| Libraries                              |                                                |
| Miscellaneous                          |                                                |
| V 🛞 GNU ARM Cross Create Flash Image   |                                                |
| 😕 General                              |                                                |
| V 🛞 GNU ARM Cross Print Size           |                                                |
| ڬ General                              |                                                |

图 3-6 GNU ARM Cross C Link > Libraries 配置

#### 3.2.5 GNU ARM Cross Create Flash Image 配置

配置 "GNU ARM Cross Create Flash Image > General > Output file format (-O)"选项,该选项配置为 "Raw binary",如图 3-7 所示。

图 3-7 GNU ARM Cross Create Flash Image 配置

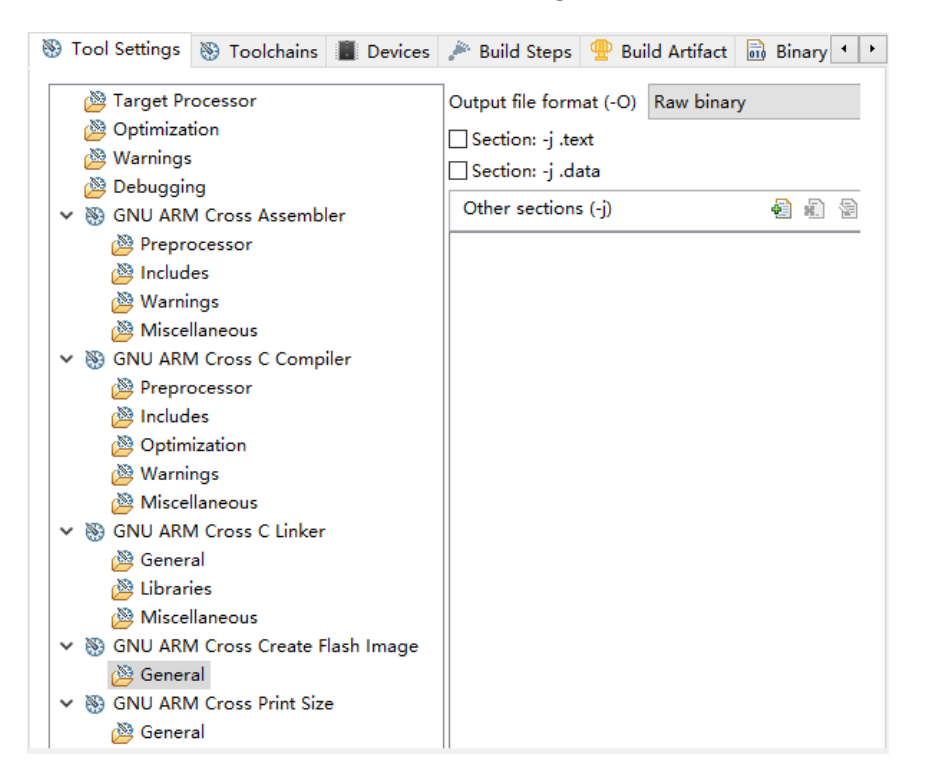

## 3.3 编译

单击工具栏编译按钮 "≦",编译软件编程参考设计,产生软件编程二进制 BIN 文件,如图 3-8 所示。

图 3-8 编译

| 🐝 C/C++ - bk_with_no_enroll_GW1NSER_4C/USER                                                 | /main.c - GOWIN MCU Designer                                                                         | - 🗆 ×                                                  |
|---------------------------------------------------------------------------------------------|----------------------------------------------------------------------------------------------------|--------------------------------------------------------|
| <u>F</u> ile <u>E</u> dit <u>S</u> ource Refac <u>t</u> or <u>N</u> avigate Se <u>a</u> rch | <u>P</u> roject <u>R</u> un <u>W</u> indow <u>H</u> elp                                              |                                                        |
|                                                                                             | 購:☆▼:@ ∥ ▼: / 刷 同 同: 例 ▼ 到 ▼ い ひ ▼ ひ ▼                                                               | Ouick Access                                           |
|                                                                                             |                                                                                                    |                                                        |
| 🏠 Project Explorer 🛛 📄 🖶 🍸 🖳 🗖                                                              | le main.c ⊠                                                                                          | Bo ≈ "2 □                                              |
| 📋 adc 🔨 🔨                                                                                   |                                                                                                    | 🖻 🔓 🖉 🖋 🛛 🗰 🗸                                          |
| 🗀 ahb_arbiter                                                                               | 14                                                                                                   | 🖬 gw1ns4c.h                                            |
| i ahb2_exi                                                                                  | 15 /* Includes*/                                                                                     | broadkey_demo_app                                      |
| 📁 apb2_exi                                                                                  | 16 #include "gw1ns4c.h"                                                                              | iid_print.h                                            |
| bk_with_enroll_manufacture                                                                  | 17 #include broadkey_demo_app.n<br>18 #include "iid print.h"                                         | 🛀 iid_usart.h                                          |
| bk_with_enroll_manufacture_GW1NSER_4                                                        | 19 #include "iid_usart.h"                                                                            | _puf : int                                             |
| bk_with_no_enroll_1.1                                                                       | 20                                                                                                   | _ac : int                                              |
| ✓ <sup>Sb</sup> bk_with_no_enroll_GW1NSER_4C                                                | 22 / / imports                                                                                       | # FLASH_AC_BASE                                        |
| > 🖑 Binaries                                                                                | 23 extern intac; //define in gw1ns4c_flash.ld AC_FLASH address                                       | ++ <sup>S</sup> ReadFlashDetain(uint:                  |
| > 🔊 Includes                                                                                | 24                                                                                                   | ++ <sup>\$</sup> hex2char(uint8_t) : uir               |
| > 👝 BroadKey                                                                                | 25 /* MACTOS                                                                                         | *** print_byte(uint8_t) : vc                           |
| > 👝 CORE                                                                                    | 27                                                                                                   | main() : int                                           |
| > 👝 Debug                                                                                   | 28 /* Declaractions. */                                                                              | S hex2char(uint8_t) : uir                              |
| > 👝 PERIPHERAL                                                                              | 29 Static winds the acchar(units t wa):                                                              | S print_byte(uint8_t) : vc     S                       |
| > 👝 Script                                                                                  | 31 static void print_byte(uint8_t va);                                                               | <ul> <li><sup>S</sup> ReadFlashDetain(uint:</li> </ul> |
| > 👝 STARTUP                                                                                 | 32                                                                                                   |                                                        |
| > 👝 SYSTEM                                                                                  | 340 int main()                                                                                       |                                                        |
| V 🗁 USER                                                                                    | 35 {                                                                                                 |                                                        |
| > c endian.c                                                                                | 36 uint8_t * sram_puf = (uint8_t *)&_puf;<br>37 uint8_t * sram_ac = (uint8_t *)&_ac;                 |                                                        |
| > 🔓 endian.h                                                                                | 38                                                                                                   |                                                        |
| > h gw1ns4c_conf.h                                                                          | <pre>39 uint32_t data[256] = {0};</pre>                                                              |                                                        |
| > _ gw1ns4c_it.c                                                                            | 40 uint32_t i = 0;<br>41 uint8 + *n = (uint8 + *)data;                                               |                                                        |
| > h gw1ns4c_it.h                                                                            | 42                                                                                                   |                                                        |
| > C main.c                                                                                  | 43 SvstemInit()://init svstem                                                                        |                                                        |
| cm1_ahb2_exi                                                                                |                                                                                                    |                                                        |
| <pre>cm1_apb2_exi</pre>                                                                     | 🕼 Problems 🧟 Tasks 🖳 Console 🛛 🔲 Properties 🤬 Debugger Console 🛛 🕹 🗘 😫 🌆 🐻 😑                         | 🖳 📑 🖳 🕶 📑 🗖 👘                                          |
| Cm1_can                                                                                     | CDT Build Console [bk_with_no_enroll_GW1NSER_4C]                                                     |                                                        |
| Cm1_ddr3                                                                                    | 14:44:46 **** Incremental Build of configuration Debug for project bk_with_no_enroll_GWINSER_4C **** | · ·                                                    |
| cm1_dualtimer                                                                               | make all                                                                                             |                                                        |
| cml_ethernet                                                                                | arm-none-eabi-sizeformat=berkeley "bk with no enroll GW1NSER 4C.elf"                                 |                                                        |
| cm I_tatts                                                                                  | text data bss dec hex filename                                                                       |                                                        |
| cm I_freertos                                                                               | 27928 1084 1164 30176 75e0 bk_with_no_enroll_GWINSER_4C.elf                                          |                                                        |
| cmi_izc                                                                                     | Tarance personny primarine in ortination activity                                                    |                                                        |
| cmi_keyscan                                                                                 |                                                                                                    |                                                        |
| cmiled                                                                                      | 14:44:47 Build Finished (took 656ms)                                                                 |                                                        |
| cm (_led_boot_embfiash                                                                      |                                                                                                    | ~                                                      |
| < >>                                                                                        | <                                                                                                    | >                                                      |
|                                                                                             |                                                                                                    |                                                        |

## 3.4 下载

使用下载工具 Programmer,下载软件编程二进制 BIN 文件。

选择 GMD 菜单栏 Run > Programmer 或工具栏 "J题",打开下载工具 Programmer,如图 3-9 所示。

#### 注!

亦可通过以下方式打开 Programmer: 高云云源软件。

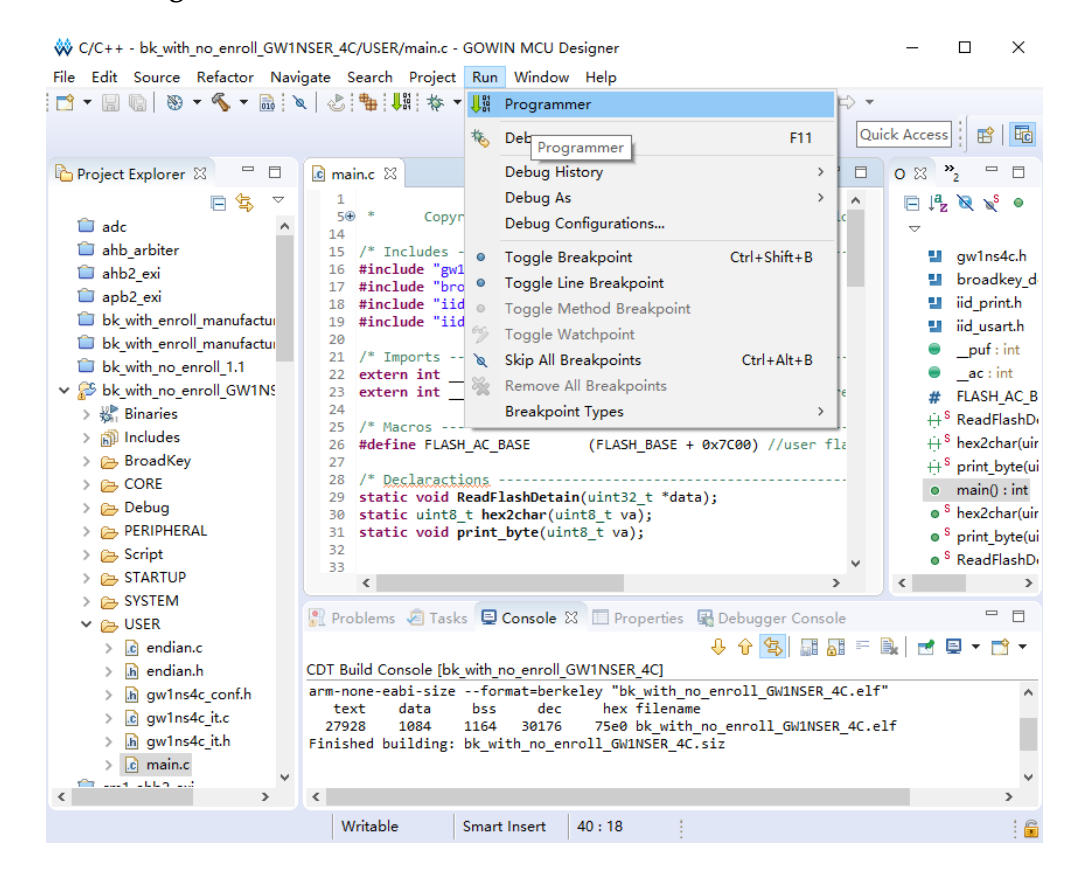

图 3-9 Programmer 打开方式

单击 Programmer 菜单栏 Edit > Configure Device 或工具栏 Configure Device "☞",打开 Device configuration。

## 3.4.1 GW1NSE-2C (Gowin\_EMPU(GW1NS-2C))

如果是安全芯片 GW1NSE-2C, 下载属性配置, 如图 3-10 所示。

Access Mode 下拉列表,选择"SecureFPGA Mode"选项。

Operation 下拉列表,选择"Firmware Erase, Program Securely"选项。

"FW/MCU/Binary Input Options > Firmware/Binary File"选项,导入 软件编程二进制 BIN 文件。

单击"Save",完成下载属性配置。

#### 图 3-10 下载属性配置

| 🙀 Device configuration                                             |                                                  | ?        | × |  |  |
|--------------------------------------------------------------------|--------------------------------------------------|----------|---|--|--|
| Device Operation                                                   |                                                  |          |   |  |  |
| Access Mode:                                                       | SecureFPGA Mode                                  |          | • |  |  |
| Operation:                                                         | Firmware Erase, Program Securely                 |          | • |  |  |
| Firmware Erase, Progra<br>Key Authentication Cod                   | um,Verify with Security(One Time Programm<br>le) | able For | - |  |  |
| FW/MCU/Binary Input Options                                        |                                                  |          |   |  |  |
| Firmware/Binary File: o_enroll_1.1/Debug/bk_with_no_enroll_1.1.bin |                                                  |          |   |  |  |
|                                                                    | Save                                             | Cance    | 1 |  |  |

完成 Device configuration 后,单击 Programmer 工具栏 Program/Configure,完成安全芯片 GW1NSE-2C 软件编程二进制 BIN 文 件下载。

## 3.4.2 GW1NSER-4C (Gowin\_EMPU(GW1NS-4C))

如果是安全芯片 GW1NSER-4C,下载属性配置,如图 3-11 所示。

Access Mode 下拉列表,选择"SecureFPGA Mode"选项。

Operation 下拉列表,选择"Firmware Erase, Program Securely"选项。

"Programming Options > File name"选项,导入硬件设计码流文件。

"FW/MCU/Binary Input Options > Firmware/Binary File"选项,导入 软件编程二进制 BIN 文件。

单击"Save",完成下载属性配置。

#### 图 3-11 下载属性配置

| 🙀 Device configuration                                                                                                 |                                  | ?     | $\times$ |  |  |
|----------------------------------------------------------------------------------------------------|----------------------------------|-------|----------|--|--|
| Device Operation                                                                                                    |                                  |       |          |  |  |
| Access Mode:                                                                                                    | SecureFPGA Mode                  |       | •        |  |  |
| Operation:                                                                                                    | Firmware Erase, Program Securely |       | •        |  |  |
| Firmware Erase, Program, Verify with Security(One Time Programmable For<br>Key Authentication Code)                    |                                  |       |          |  |  |
| Programming Options<br>File name: W1NSER4C_QN48G_V1.1/secure_fpga/impl/pnr/secure_fpga.fs<br>User Flash Initialization |                                  |       |          |  |  |
| FW/MCU/Binary Input Options<br>Firmware/Binary File: ER_4C/Debug/bk_with_no_enroll_GW1NSER_4C.bin                      |                                  |       |          |  |  |
|                                                                                                    | Save                             | Cance | 1        |  |  |

完成 Device configuration 后,单击 Programmer 工具栏 Program/Configure,完成安全芯片 GW1NSER-4C 硬件设计码流文件和 软件编程二进制 BIN 文件下载。

#### 3.4.3 GW1NE-9C

如果是安全芯片 GW1NE-9C,下载属性配置,如图 3-12 所示。

Access Mode 下拉列表,选择"SecureFPGA Mode L"选项。

Operation 下拉列表,选择"Firmware Erase, Program Securely"选项。

"Programming Options > File name"选项,导入硬件设计码流文件。

"FW/MCU/Binary Input Options > Firmware/Binary File"选项,导入 软件编程二进制 BIN 文件。

单击"Save",完成下载属性配置。

#### 图 3-12 下载属性配置

| 🔆 Device configuration                                                                              |                                           | ?     | $\times$ |  |  |  |
|----------------------------------------------------------------------------------------------------|-------------------------------------------|-------|----------|--|--|--|
| Device Operation                                                                                    |                                           |       |          |  |  |  |
| Access Mode:                                                                                        | SecureFPGA Mode L                         |       | •        |  |  |  |
| Operation:                                                                                          | Firmware Erase, Program Securely 🔹        |       |          |  |  |  |
| Firmware Erase, Program, Verify with Security(One Time Programmable For<br>Key Authentication Code) |                                           |       |          |  |  |  |
| Programming Options                                                                                 |                                           |       |          |  |  |  |
| File name:         C:/Users/liukai/Desktop/secure_fpga.fs                                           |                                           |       |          |  |  |  |
| User Flash Initialization                                                                           |                                           |       |          |  |  |  |
| FW/MCU/Binary Input Options                                                                         |                                           |       |          |  |  |  |
| Firmware/Binary File:                                                                               | ers/liukai/Desktop/GW1NS-9C_bk_no_enroll. | bin . |          |  |  |  |
|                                                                                                    | Save                                      | Cance | 1        |  |  |  |

完成 Device configuration 后,单击 Programmer 工具栏 Program/Configure,完成安全芯片 GW1NSE-9C 硬件设计码流文件和软件编程二进制 BIN 文件下载。

## 3.5 参考手册

Gowin SecureFPGA产品GW1NSE-2C(Gowin\_EMPU(GW1NS-2C))、 GW1NSER-4C(Gowin\_EMPU(GW1NS-4C))和GW1NE-9C (Gowin EMPU M1)软件编程设计,请参考:

- IPUG519, Gowin\_EMPU(GW1NS-2C) IDE 软件参考手册
- IPUG516, Gowin\_EMPU(GW1NS-2C)软件编程参考手册
- IPUG928, Gowin\_EMPU(GW1NS-4C)\_IDE 软件参考手册
- IPUG931, Gowin\_EMPU(GW1NS-4C)软件编程参考手册
- IPUG536, Gowin\_EMPU\_M1 IDE 软件参考手册
- IPUG533, Gowin\_EMPU\_M1 软件编程参考手册
- SUG502, Gowin Programmer 用户指南

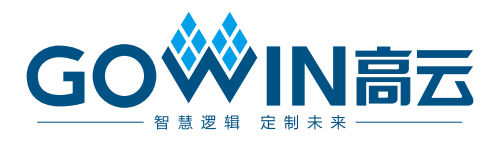